# Air Pen Express Users' Manual

# Software Configuration a. Basic Configuration

1) Look for the wireless network and connect your Air Pen express

| (cp) Wireless Network Connection          |                                                                                                    |              |  |
|-------------------------------------------|----------------------------------------------------------------------------------------------------|--------------|--|
| Network Tasks                             | Choose a wireless network                                                                                |              |  |
| 💋 Refresh network list                    | Click an item in the list below to connect to a wireless network in range or to get more<br>information. |              |  |
| Set up a wireless network                 | ((Q)) Air Pen express C                                                                                  | onnected ☆ 📥 |  |
| for a home or small office                | Unsecured wireless network                                                                               | • 000a       |  |
| Related Tasks                             | ((Q)) ChinaNet-F7Cx                                                                                      |              |  |
| i) Learn about wireless                   | 🖡 Security-enabled wireless network (WPA2)                                                               | 0000         |  |
| networking                                | ((Q)) smartconn                                                                                          |              |  |
| Change the order of<br>preferred networks | 🖁 🖗 Security-enabled wireless network (WPA2)                                                             | 0000         |  |
| 🍄 Change advanced                         | ((Q)) ChinaNet-pyid                                                                                      |              |  |
| settings                                  | 🖁 🔐 Security-enabled wireless network (WPA)                                                              | 0000         |  |
|                                           | ((Q)) dplus                                                                                              |              |  |
|                                           | 🖁 🖗 Security-enabled wireless network (WPA2)                                                             | 0000         |  |
|                                           | ((Q)) ChinaNet-F3r3                                                                                      |              |  |
|                                           | C Security-enabled wireless network (WPA)                                                                | • 0000 🗸     |  |
|                                           |                                                                                                    | Connect      |  |

2)Set the IP address – You can either set a static IP or enable the DHCP function. Set your IP address through the "Internet Protocol (TCP/IP)" properties. If the DHCP server function of your router is enabled, please select "Obtain an IP address automatically" and then "Obtain DNS server address automatically" under the "General" tab.

| General Authentication Advanced                                                                                                    | General Alternate Configuration                                                                                                    |
|----------------------------------------------------------------------------------------------------|----------------------------------------------------------------------------------------------------|
| Connect using:   Realtek RTL8139/810x Family Fast Ethe  Configure  This connection uses the following items:  Client for Microsoft Networks  Glient for Microsoft Networks  Glient for Microsoft Networks  File and Printer Sharing for Microsoft Networks  File and Printer Sharing fo | Atternate Contiguration         You can get IP settings assigned automatically if your network supports this capability. Otherwise, you need to ask your network administrator for the appropriate IP settings.            • Qbtain an IP address automatically         • Uge the following IP address:             IP address:             IP address:             Que the following IP address:             Que the following IP address:             Que the following IP address:             Que the following IP address:             Que the following IP address:             Que the following IP address:             Que the following IP address:             Que the following IP address:             Que the following IP address: |
| Description Transmission Control Protocol/Internet Protocol. The default wide area network protocol that provides communication across diverse interconnected networks.                                                                                                    | Obtain DNS server address automatically     Ouse the following DNS server addresses:     Preferred DNS server.     Alternate DNS server.                                                                                                    |
| Notify me when this connection has limited or no connectivity                                                                                                    | Advanced                                                                                                    |

Tips:

Select "Obtain an IP address automatically" only of the DHCP server of your router has been enabled; or you can manually set the IP address instead. Please remember that the IP address of the computer and the router should be within the same subnet and may not share the same IP address. The default IP address is "192.168.200.1" and the subnet mask is "255.255.255.0"; as such the IP address should not be like "192.168.200.1".

| upport                                                                |                                                                                                    |  |
|-----------------------------------------------------------------------|----------------------------------------------------------------------------------------------------|--|
| ion status                                                            |                                                                                                    |  |
| Address Type:                                                         | Assigned by DHCP                                                                                                    |  |
| IP Address:                                                           | 192.168.200.100                                                                                                    |  |
| Subnet Mask:                                                          | 255.255.255.0                                                                                                    |  |
| Default Gateway:                                                      | 192.168.200.1                                                                                                    |  |
| Details                                                               |                                                                                                    |  |
| did not detect problems with this<br>on. If you cannot connect, click | Repair                                                                                                    |  |
|                                                                       |                                                                                                    |  |
|                                                                       | ion status<br>Address Type:<br>IP Address:<br>Subnet Mask:<br>Default Gateway:<br>Details<br>did not detect problems with this<br>m. If you cannot connect, click |  |

3) You can find the assigned address under the "Support" tab:

4) Click the "Start | Programs | Accessories | Command Prompt", type" ping192.168.200.1" and press Enter (as shown below). If the screen displays the following figure, then your PC has connected to the router successfully.

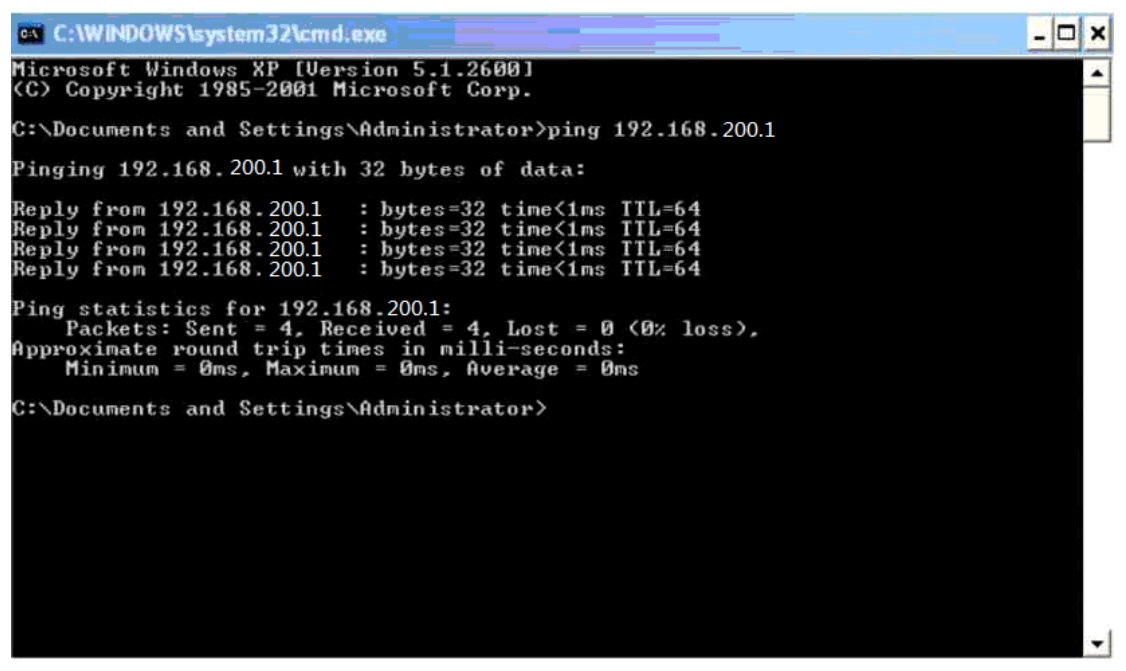

5) To access the Web-based utility of the router, launch a Web browser such as Internet Explorer or Firefox and enter the default router IP address "<u>http://192.168.200.1</u>" or "pqi.air", then press "**Enter**"

| pqi <sup>•</sup><br>WiFi           | POI Air<br>Pen express                                                                                                    |  |  |
|------------------------------------|----------------------------------------------------------------------------------------------------|--|--|
| Connect your world Simple, bet     |                                                                                                    |  |  |
| Configuration<br>Advanced Settings | Quick Set-Up         Thank you for using 11N Wireless Router         Please use this Quick-Setup Wizard to easily set-up your router.         Expert users can modify specific settings by choosing from the categories on the left.         Press the Next button below to start the Quick-Setup Wizard.         Back       Next       Cancel |  |  |

Congratulations, you have successfully entered the management Web page.

# **Quick Setup**

The router supports various functions and provides a quick setup wizard. The wizard will guide you through the basic setting process if you are not unfamiliar with the router. (1) Click on "Next" on the right under the "Quick setting" option. This will start the router setup procedure.

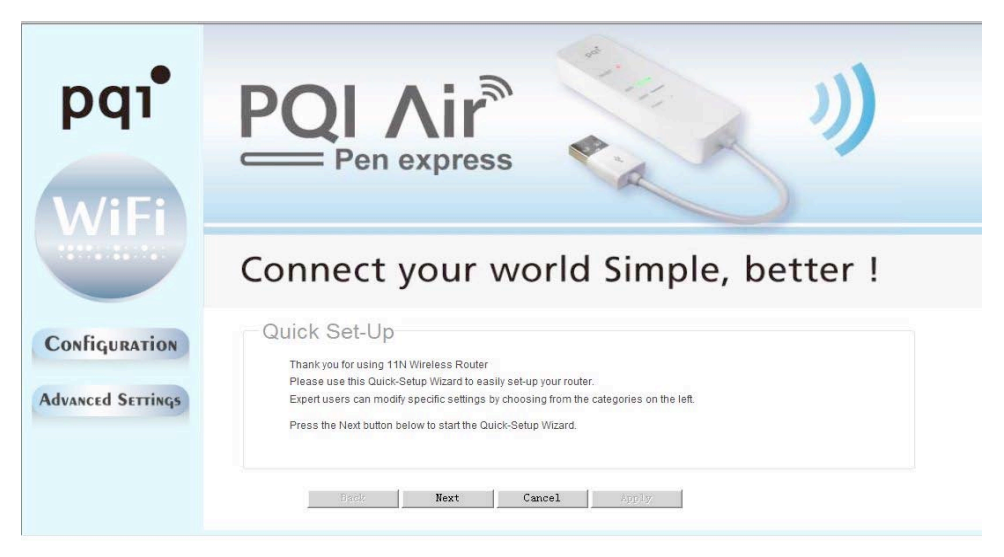

(2) This product supports 5 frequently used modes to access a network. Choose one that suits your need. The pre-selected default mode should support the parameters provided by your ISP; the 4 other below the default mode would require additional settings for network connection. Please consult your ISP if you are not familiar with the parameters. Choose one of the modes and click the "Next" button.

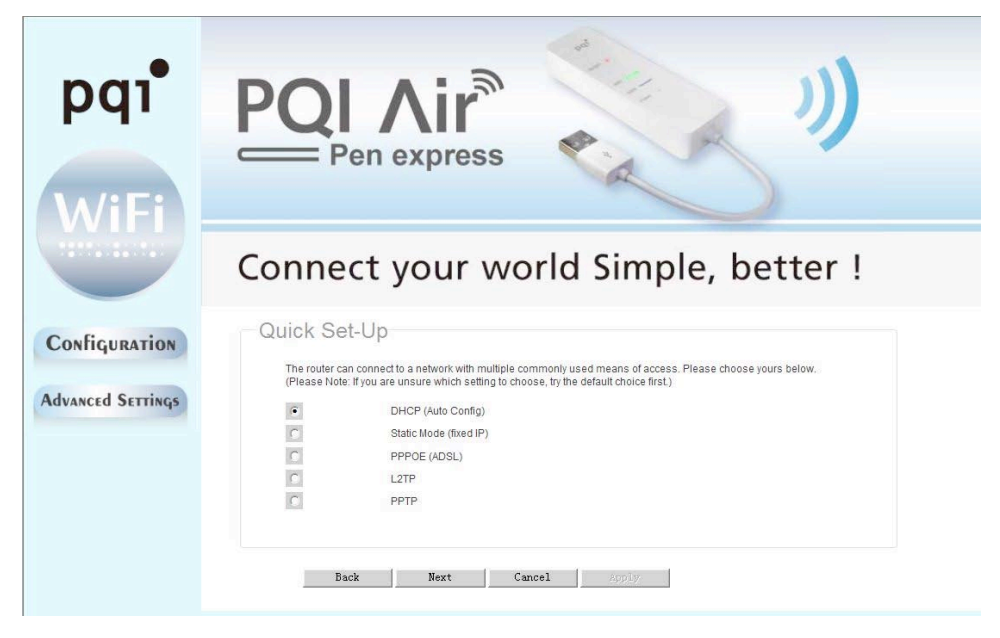

(3) Set a network name and an associated security encryption method for your wireless network as shown below. Click the "Apply" button to submit your setting, and the system will then reboot to complete the basic router setting.

| pq1 <sup>•</sup><br>WiFi           | POI Air<br>Pen express                                                                                                    |
|------------------------------------|----------------------------------------------------------------------------------------------------|
|                                    | Connect your world Simple, better !                                                                                                    |
| Configuration<br>Advanced Settings | Quick Set-Up         network name(SSID) Air Pen express         security Disable         security Disable         Back         Back         Back |

### **Operating Modes**

While the powerful Air Pen wireless broadband router series supports both "Bridge Mode" and "Gateway Mode", Gateway is the default mode.

| pqı•                  | PQI Air<br>Pen express                                                                                                    |
|-----------------------|----------------------------------------------------------------------------------------------------|
| WiFi                  |                                                                                                    |
|                       | Connect your world Simple, better !                                                                                                    |
| Configuration         | Operation Mode Configuration You may configure the operation mode suitable for you environment.                                                           |
| Advanced Settings     | C Bridge-                                                                                                    |
| Internet Setting      | All ethernet and wireless interfaces are bridged into a single bridge interface.                                                                          |
| Operation Mode        | • Gateway:                                                                                                    |
| WAN                   | The first ethernet port is freated as WAN port. The other ethernet ports and the wireless interface are bridged together and are<br>freated as IAN ports. |
| LAN<br>DHCP clients   | C Ethernet Converter:                                                                                                    |
| VPN passthrough       | The wireless interface is treated as WAN port, and the ethernet ports are LAN ports.                                                                      |
| Routing               | C AP Client:                                                                                                    |
| Wireless Setting      | The Wireless apcil interface is treated as warving ort, and the Wireless ap interface and the ethernet ports are LAN ports.                               |
| Administration        | NATEnabled: Enable -                                                                                                    |
| V1 0 0                |                                                                                                    |
| V1.0.0                | TCP TIMEOUL 100                                                                                                    |
| Advances in the state | UDP Timeout: 180                                                                                                    |
| Memory in the air     |                                                                                                    |
|                       | Apply Cancel                                                                                                    |
|                       |                                                                                                    |

### Bridge mode:

The router performs as a wireless access point (AP) if the Bridge Mode has been chosen. In the Bridge Mode, the Web-based management functions are enabled and all RJ-45 ports on the rear panel serve as LAN ports; as such the router will function as a switch – it will be unable to access the WAN and the firewall is disabled.

### Gateway mode:

Gateway is the default mode. The NAT function will be enabled for the router to exchange information with the Internet effectively.

### **Ethernet Converter:**

The wireless interface will function as the WAN port while the Ethernet ports will serve as LAN ports.

### **AP** Client

In the AP Client Mode, the router functions as an AP that connects to other wireless routers and establish its own wireless network. In this way, the RJ-45 ports are reserved for the LAN. This mode is used when you need a wireless network with better coverage.

#### Setup process:

- 1. Click "Advance Settings"
- 2. Click "Operation Mode"
- 3. Select "Bridge" and set "AP Client Enabled" to "Enable" for Internet use.

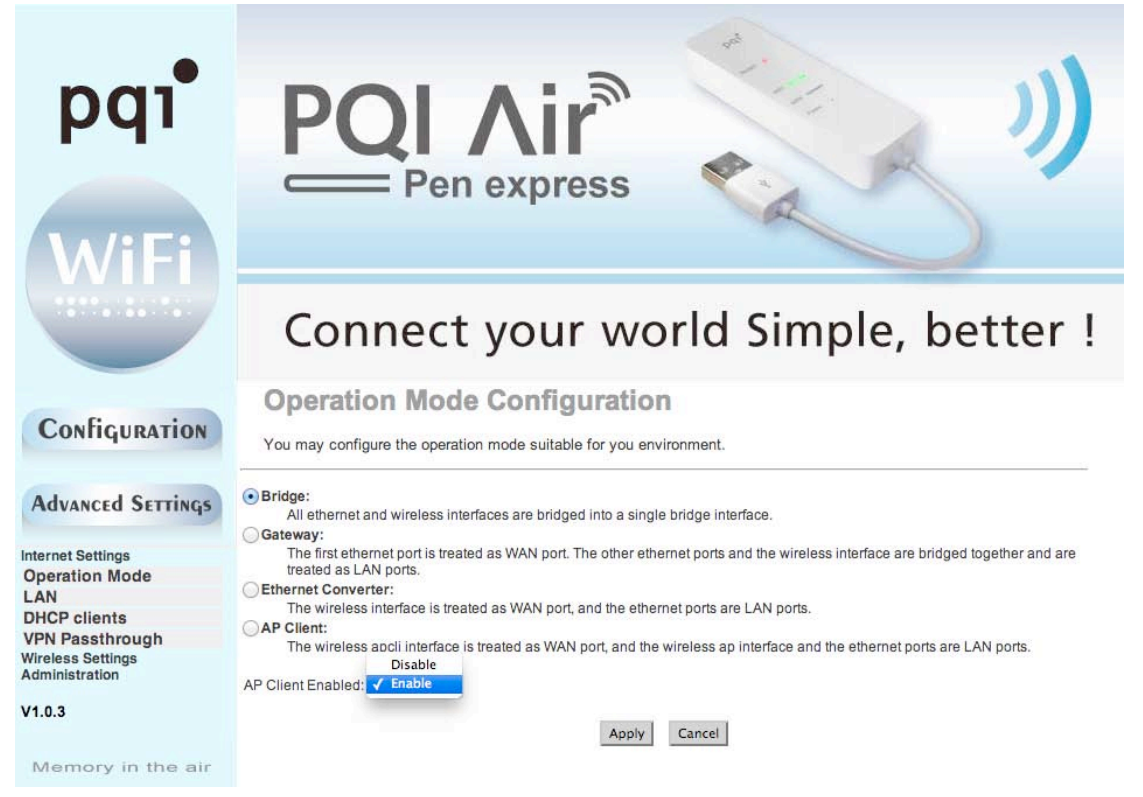

- 4. Click "Wireless Settings"
- 5. Find the AP you wish to connect to in the AP list on the bottom right of the page. Fill out the information in the form on the top right of the page.
- 6. Click "Apply" and connect the "Air Pen Express" to access the Internet.

| pqı•<br>WiFi                                                                                                    | POI Air<br>Pen express                                                                                                    |
|----------------------------------------------------------------------------------------------------|----------------------------------------------------------------------------------------------------|
|                                                                                                    | Connect your world Simple, better !                                                                                                    |
| Configuration                                                                                                    | AP Client Feature You could configure AP Client parameters here.                                                                                                    |
| Advanced Serrings<br>Wireless Settings<br>Basic<br>Advanced<br>Security<br>WDS<br>WPS<br>AP Client<br>Station List<br>Statistics<br>Administration | SSID<br>MAC Address (Optional)<br>Security Mode (WPA2PSK ÷)<br>Encryption Type (AES ÷)<br>Pass Phrase<br>Apply Cancel SCAN<br>Ch SSID BSSID Security Signal(%) W-Moe ExtCh NT |
| V1.0.3                                                                                                    |                                                                                                    |

### 2. Internet settings

### 2.1. WAN Connection Mode:

This router supports several common WAN connection methods. Select the method specified by your network operator as well as the correct configuration (likely provided by your ISP as well) to establish a working Internet connection. If you use "dynamic "dial-up connection such as 3G or PPPoE, there are two ways to verify the working condition of your network: try browsing a Web site, or observe the status of your internet configuration.

Connecting Mode 1Static IP

| pq1 <sup>•</sup><br>WiFi                                                                                                    | POI Air<br>Pen express                                                                                                    |
|----------------------------------------------------------------------------------------------------|----------------------------------------------------------------------------------------------------|
|                                                                                                    | Connect your world Simple, better !                                                                                                    |
| Configuration<br>Advanced Settings                                                                                                    | Wide Area Network (WAN) Settings<br>You may choose different connection type suitable for your environment. Besides, you may also configure parameters according<br>to the selected connection type.               |
| Internet Setting<br>Operation Mode<br>WAN<br>LAN<br>DHCP clients<br>VPN passthrough<br>Routing<br>Wireless Setting<br>Friewall<br>Administration<br>V1.0.0 | WAN Connection Type: STATIC (fixed IP)  IP Address 192.168 8.107 Subnet Mask 255 255.0 Default Gateway 192.168 8.251 Primary DNS Server 192.168 8.3 Secondary DNS Server 192.168 8.2 Enabled Disable  Apply Cancel |

On this screen, enter the network address information provided by your ISP in the "IP Address", "Subnet Mask", "Gateway" and "Primary DNS Server "fields.

IP Address: the WAN IP address provided by your ISP.

Subnet Mask: the WAN Subnet Mask value.

Gateway: the WAN Gateway address.

**Primary DNS Server:** the Primary DNS Server address provided by your ISP. **Secondary DNS Server:** the secondary DNS Server address provided by your ISP.

#### Connecting Mode 2: Dynamic IP (via DHCP)

With the "Dynamic IP" Mode, your IP address may change every time you connect.

| pq1 <sup>•</sup><br>WiFi                                                                                  | PQI Air<br>Pen express                                                                                                    |
|----------------------------------------------------------------------------------------------------|----------------------------------------------------------------------------------------------------|
| Configuration                                                                                             | Connect your world Simple, better !<br>Wide Area Network (WAN) Settings                                                                                                    |
| Advanced Serrings                                                                                         | You may choose different connection type suitable for your environment. Besides, you may also configure parameters according to the selected connection type. WAN Connection Type: DHCP (Auto config) |
| Operation Mode<br>WAN<br>LAN<br>DHCP clients<br>VPN passthrough<br>Routing<br>Wireless Setting<br>Graveal | Hostname<br>(optional)<br>Enabled Disable •<br>Apply Cancel                                                                                                    |
| V1.0.0<br>Memory in the air                                                                               |                                                                                                    |

**Connecting Mode 3:** ADSL Virtual Dial-up (Via PPPoE) Enter the User Name and Password provided by your ISP.

| pq1•<br>WiFi                                                                                                    | POI Air<br>Pen express                                                                                                    |
|----------------------------------------------------------------------------------------------------|----------------------------------------------------------------------------------------------------|
|                                                                                                    | Connect your world Simple, better !                                                                                                    |
| Configuration<br>Advanced Settings                                                                                                    | Wide Area Network (WAN) Settings<br>You may choose different connection type suitable for your environment. Besides, you may also configure parameters according<br>to the selected connection type. |
| Internet Setting<br>Operation Mode<br>WAN<br>LAN<br>DHCP clients<br>VPN passthrough<br>Routing<br>Firewall<br>Administration<br>V1.0.0 | WAN Connection Type: PPPdE (ADSL)  User Name pppoe_user Password Verify Password Keep Alive Operation Mode Keep Alive Mode: Redial Period 60 Cn demand Mode: Idle Time 2 minutes Enabled Disable     |

#### Connection Mode 4: L2TP

Select L2TP (Layer 2 Tunneling Protocol) if your ISP uses a L2TP connection. If so, Your ISP will provide you with a set of username and password. Please fill them in the corresponding fields.

L2TP provides two access modes:

If the L2TP service offered by your ISP uses Dynamic IP: Please select "Dynamic IP". If the L2TP service offered by your ISP uses Static IP: Please enter in the parameters provided by your ISP. When you finish the configuration, click "Apply" to reboot the router.

| pq1•<br>WiFi                                                                                                    | POI Air<br>Pen express                                                                                                    |
|----------------------------------------------------------------------------------------------------|----------------------------------------------------------------------------------------------------|
|                                                                                                    | Connect your world Simple, better !                                                                                                    |
| Configuration                                                                                                    | Wide Area Network (WAN) Settings<br>You may choose different connection type suitable for your environment. Besides, you may also configure parameters according<br>to the selected connection type.                                                                                             |
| Advanced Settings                                                                                                    |                                                                                                    |
| Internet Setting<br>Operation Mode<br>WAN<br>LAN<br>DHCP clients<br>VPN passthrough<br>Routing<br>Wireless Setting<br>Firewall<br>Administration<br>V1.0.0<br>Memory in the air | WAN Connection Type: LZTP  Server IP ZIp_server User Name Zip_user Password Address Mode Static IP Address 192-169.1.1 Subnet Mask 255-255.0 Default Gateway 192-169.1.254 Keep Alive Mode Reduil Pend 50 keep Alive Mode Reduil Pend 50 keep Alive Mode Reduil Pend 50 keep Alive Active Cheral |

L2TP Server IP: the Server IP provided by your ISP.

User Name: the L2TP username.

Password: the L2TP password.

Address Mode: select "Static" if your ISP supplies the IP address, Subnet Mask and Gateway. "Dynamic" should work for most cases.

IP Address: the L2TP IP address supplied by your ISP.

Subnet Mask: the Subnet Mask supplied by your ISP.

Default Gateway: the Default Gateway supplied by your ISP.

#### Connection Mode 5: PPTP

If the connection uses "PPP Tunneling Protocol", please input the following information provided by your ISP: "Server IP Address", "User Name" and "Password".

PPTP provides two access modes:

If the PPTP service offered by your ISP uses Dynamic IP: please select "Dynamic IP".

If the PPTP service offered by your ISP uses Static IP: please enter the information provided by your ISP. When you finish the configuration, click "Apply" to reboot the router.

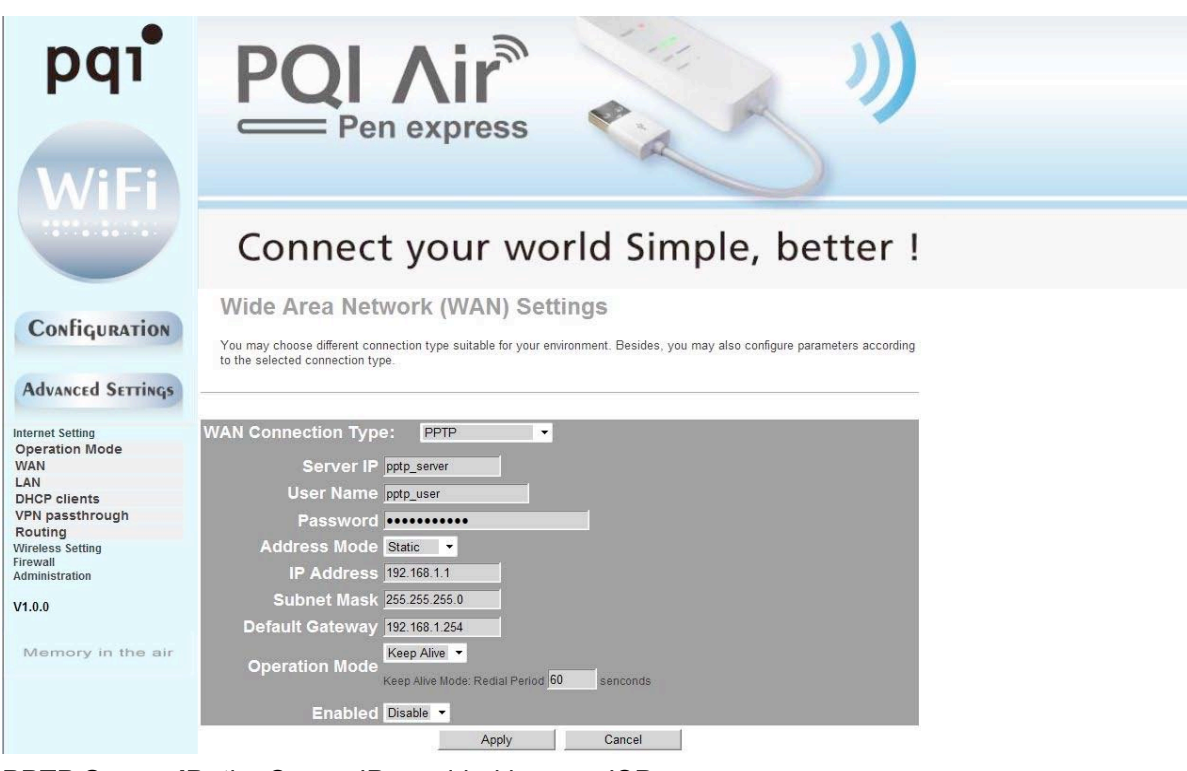

**PPTP Server IP:** the Server IP provided by your ISP.

User Name: the PPTP username provided by your ISP.

Password: the PPTP password provided by your ISP.

Address Mode: select "Static" if your ISP supplies the IP address, Subnet Mask and

Gateway. "Dynamic" should work for most cases.

IP Address: the PPTP IP address supplied by your ISP.

Subnet Mask: the Subnet Mask supplied by your ISP.

Default Gateway: the Default Gateway supplied by your ISP

### **2.2LAN Connection Mode**

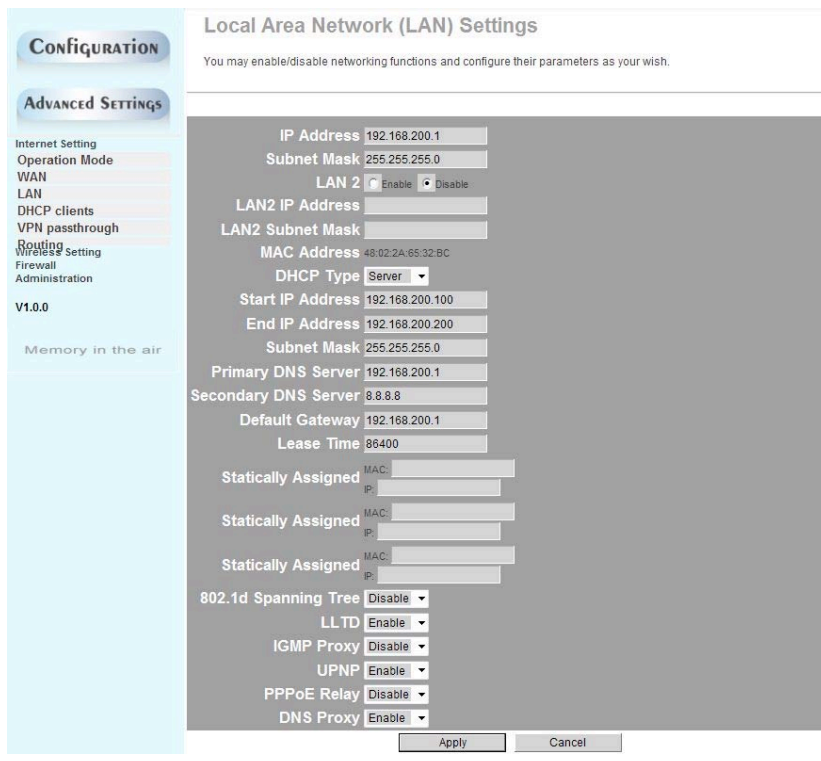

**MAC Address:** the physical router MAC address as seen on your local network, which is unchangeable.

**IP Address:** the LAN IP address of your router (not your PC). Once you modify the IP address, you need to remember it for the next login process of the Web-based Utility. The default value is "192.168.200.1".

**Subnet Mask:** the value is for the router to measure the network size; the default value is "255.255.255.0".

**DHCP Server:** tick the checkbox to enable the DHCP server.

**IP Address Start/End:** the range of IP addresses for DHCP server distribution.

Subnet Mask: set a matching subnet mask according to the initial/end IP address.

**Primary DNS Server**: the Primary DNS server address provided by your ISP (optional). **Secondary DNS Server:** the Secondary DNS server address provided by your ISP (optional).

**Default Gateway**: the Gateway address of the DHCP server in association with the router's LAN IP addresses. The default Gateway address is "192.168.200.1".

**Lease time**: The effective time (in seconds) of the dynamic IP addresses that the DHCP server **allocates to the client hosts**. The default value is "86400" (86,400 seconds = 1 day). During this time period, the server will not assign IP addresses to other hosts; you can set your own preferred value to improve the void IP address recovery efficiency for the DHCP server.

**Static specification:** you can set a scheme for DHCP to comply. Every time that DHCP server assigns IP addresses automatically, a fixed IP address will be assigned to the user's device. If necessary, enter the designated MAC address and IP address.

**MAC address:** the MAC address of the PC that reserves a static IP address(example: 00:0C:43:80:88).

IP address: the reserved IP address for a host on the network (example:

192.168.200.1).802.11d Spanning Tree: Spanning Tree, as defined in the 802.1d specification, is a bridge-to-bridge protocol for link management. It provides redundancy for path ways to prevent "cycle path" from occurring. There is no default value. **LLTD:** options include "Enabled", "Disabled" and "Open", If there is an LLTP client, information about the router will be displayed automatically.

**IGMP proxy:** this inhibits occurrence of multicast floods by effectively obtaining and controlling user information; and this helps reducing network side agreement and network load. There is no default value.

**UPNP:** the router provides software for UPNP to P2P intranet connection. There is no default value.

**Router advertising:** The router will send out or reply to broadcast information between each node at a fixed cycle to indicate its existence. There is no default value.

**PPPOE Relay:** This function makes a local computer to dial PPPoE separately and directly in the Gateway Mode. There is no default value.

# 2.3DHCP Clients

Select "Internet Settings | DHCP clients" to check the information of related computers to which the DHCP server automatically assigns IP addresses on the LAN. The information includes network name, MAC address, IP address and expiration time.

|                       | Conne                               | ect your wo                | rld Simple,     | better !   |
|-----------------------|-------------------------------------|----------------------------|-----------------|------------|
| Configuration         | DHCP Clier<br>You could monitor DHC | nt List<br>P clients here. |                 |            |
| Advanced Settings     | Hostname                            | MAC Address                | IP Address      | Expires in |
| Internet Setting      | mikepc                              | 60:D8:19:C5:53:66          | 192.168.200.100 | 22:44:44   |
| Operation Mode<br>WAN |                                     | 98:0C:82:81:FF:B8          | 192.168.200.101 | 23:43:33   |
| LAN                   | android_80505d3                     | 30:92:F6:95:B5:FF          | 192.168.200.103 | 23:45:09   |
| DHCP clients          | android-429b9a3                     | 78:F5:FD:56:55:96          | 192.168.200.104 | 23:46:41   |
| VPN passthrough       | android-ec8837b                     | C4:6A:B7:54:38:BD          | 192.168.200.105 | 23:47:11   |
| Routing               | android-dcc6f80                     | C4:6A:B7:E8:92:95          | 192.168.200.106 | 23:47:54   |
| Firewall              | android-bd95cd6                     | 4C:0B:3A:41:92:87          | 192.168.200.107 | 23:47:54   |
| Administration        |                                     | 10:9A:DD:2D:FD:AE          | 192.168.200.108 | 23:47:59   |
|                       | android-7e73e0d                     | C4:6A:B7:9F:EE:25          | 192.168.200.109 | 23:48:28   |
| 14.0.0                |                                     |                            |                 |            |

You can monitor the DHCP clients here Expires in: the time length of the IP address lease.

## 2.4Advanced Routing

You may remotely add and customize Internet routing rules, and/or enable dynamic routing exchange protocol with this function to add specific routing rules to a designated host when necessary. Appropriate use of static routers on a network can reduce routing selection problems and routing stream data overloads, and therefore increase the transmission speed of data packets. A routing table can be setup through defining the IP address, Subnet Mask and Gateway, while the destination IP address and Subnet Mask are used to determine a target network/host so the router can send data packets to the designated network/hosts through the gateway.

|                                                                                                    | Conn                                                                                                    | ect you                                                                 | ır wor                                                               | ld                             | Sin                        | ۱p                      | le                      | e, bet                                                                      | ter !   |
|----------------------------------------------------------------------------------------------------|----------------------------------------------------------------------------------------------------|-------------------------------------------------------------------------|----------------------------------------------------------------------|--------------------------------|----------------------------|-------------------------|-------------------------|-----------------------------------------------------------------------------|---------|
| Configuration                                                                                                    | Static Rou<br>You may add and rea                                                                                                    | ting Setting                                                            | <b>IS</b><br>outing rules, and/or                                    | r enable dy                    | ynamic rc                  | uting                   | excha                   | ange protocol he                                                            | re.     |
| Advanced Settings                                                                                                    |                                                                                                    |                                                                         |                                                                      |                                |                            |                         |                         |                                                                             |         |
| Internet Setting<br>Operation Mode<br>WAN<br>LAN<br>DHCP clients<br>VPN passthrough<br>Routing<br>Wireless Setting<br>Firewall<br>Administration | Destin<br>R<br>Gat<br>Inte<br>Com<br>Appy Reset                                                                                                    | ation  <br>ange   <del>Host •</del><br>eway  <br>fface  LAN •  <br>ment |                                                                      | i                              |                            |                         |                         |                                                                             |         |
| Memory in the air                                                                                                    | No.         Destination           1         255 255 255 255           2         192 168 200 0           3         192 168 8 0           4         239.0.0 0           5         0.0 0 | Netmask<br>255, 255, 255, 255<br>255, 255, 255, 255<br>255, 255,        | Gateway<br>0.0.0.0<br>0.0.0.0<br>0.0.0.0<br>0.0.0.0<br>100 169 8 251 | Flags<br>5<br>1<br>1<br>1<br>3 | Metric<br>0<br>0<br>0<br>0 | Ref<br>0<br>0<br>0<br>0 | Use<br>0<br>0<br>0<br>0 | Interface<br>LAN(br0)<br>LAN(br0)<br>WAN(eth2.2)<br>LAN(br0)<br>WAN(eth2.2) | Comment |

You can enable/disable the service to control the bandwidth.

# 3. Wireless Settings

# 3.1 Basic Settings

| Configuration                      | Basic Wireless Setting<br>You could configure the minimum number of W<br>The Access Point can be set simply with only | S<br>/ireless settings for commu<br>the minimum setting items. | nication, such | n as Network N | ame (SSID) and Channel. |
|------------------------------------|----------------------------------------------------------------------------------------------------|----------------------------------------------------------------|----------------|----------------|-------------------------|
| Advanced Settings                  | -12 Kakat                                                                                                    |                                                                |                |                |                         |
| Internet Setting<br>Operation Mode | Driver Version                                                                                                    | 2.6.0.1                                                        |                |                |                         |
| WAN                                | WiFi On/Off                                                                                                    | WiFi OFF                                                       |                |                |                         |
| LAN<br>DHCP clients                | Network Mode                                                                                                    | 11b/g/n mixed mode 🔻                                           |                |                |                         |
| VPN passthrough<br>Routing         | Network Name(SSID)                                                                                                    | Air Pen express                                                | Hidden 🗖       | Isolated 🗂     |                         |
| Wireless Setting                   | Multiple SSID1                                                                                                    |                                                                | Hidden 🕅       | Isolated 🗖     |                         |
| Basic<br>Advanced                  | Multiple SSID2                                                                                                    |                                                                | Hidden 🗂       | isolated 🗂     |                         |
| Security                           | Multiple SSID3                                                                                                    |                                                                | Hidden 🕅       | isolated 🗂     |                         |
| Wps                                | Multiple SSID4                                                                                                    |                                                                | Hidden 🗂       | isolated 🗂     |                         |
| Station List<br>Statistics         | Multiple SSID5                                                                                                    |                                                                | Hidden 🗔       | Isolated 🗂     |                         |
| Firewall<br>Administration         | Multiple SSID6                                                                                                    |                                                                | Hidden 🖵       | Isolated 🗂     |                         |
| Autoniscuton                       | Multiple SSID7                                                                                                    |                                                                | Hidden 🗂       | Isolated 🗂     |                         |
| V1.0.0                             | Broadcast Network Name (SSID)                                                                                         | • Enable C Disable                                             |                |                |                         |
| Memory in the air                  | AP Isolation                                                                                                    | C Enable 📀 Disable                                             |                |                |                         |
|                                    | MBSSID AP Isolation                                                                                                   | C Enable C Disable                                             |                |                |                         |
|                                    | BSSID                                                                                                    | 48:02:2A:65:32:BC                                              |                |                |                         |
|                                    | Frequency (Channel)                                                                                                   | 2412MHz (Channel 1)                                            | •              |                |                         |
|                                    | Operating Mode                                                                                                    | Mixed Mode C Green F                                           | Field          |                |                         |
|                                    | Channel BandWidth                                                                                                    | C 20 © 20/40                                                   |                |                |                         |

Radio On/Off: the radio function of the router can be turned on/off.

**Wi-Fi On/Off:** the router will broadcast the SSID if Wi-Fi is turned on. Turn off to hide the SSID.

Network Mode: Supports 802.11b/g mixed, 802.11b, 802.11g and 802.11b/g/n mixed

modes.

**Multiple SSID:** the main Service Set Identifier, also the "name" of your wireless network. **Minor SSID:** the optional minor Service Set Identifier.

**Broadcast (SSID):**select" Enable" to make the device SSID visible by wireless clients. **BSSID:** a 48-bit identity used to identify a particular BSS (Basic Service Set) within an area. In Infrastructure BSS networks, the BSSID is the MAC (Medium Access Control) address of the AP.

**Channel:** choose from the drop-down menu to set the channel of the wireless network; please select Channel1 to 13or "Auto Select".

Channel Bandwidth: select from wireless bandwidths of 20M or 20/40M.

HT TxStream: RF Transmit Stream.

HT RxStream: RF Receive Stream.

### **3.2 Advanced Wireless Settings**

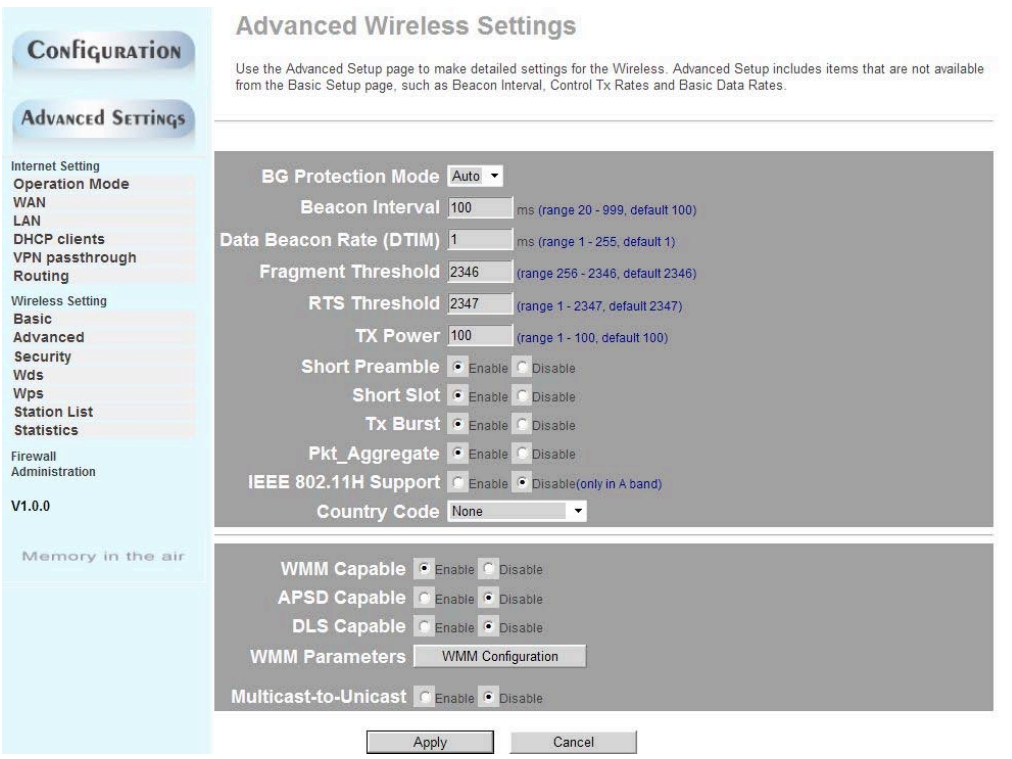

BG protection Mode: "Auto" by default; you can also select "On" or "Off".

**Beacon Interval:** Set the beacon interval of wireless radio; do notalter default value unless you are familiar with the setting. The default value is "100".

**Fragment Threshold:** do not alter the default value unless you are familiar with the setting. The default value is "2346".

**RTS Threshold:**set the RTS threshold of wireless radio; do notalter the default value unless you are familiar with the setting. The default value is "2347".

**TX Power:** set the output power of wireless radio. Unless you're using this wireless router in a really large space, you usually don't need the 100% output power; setting it to a lower value may enhance network security since this makes malicious/unknown users from a distance harder to reach your wireless router.

**WMM Capable:** this enhances data transmission performance of multimedia contents over the wireless network. If you are not familiar with it or not sure if it's necessary, it's safe to leave this option as the default "Enable" setting.

APSD Capable: for auto power-saving service. The default value is "Disabled".

### **3.3Security Settings**

#### 1.WEP Settings

The basic WEP (Wired Equivalent Privacy)encryption method usually encrypts wireless data using a series of digital keys (64 bits or 128 bits in length).With the same keys on each of your wireless network devices, you can prevent unauthorized wireless devices from monitoring your transmissions or using your wireless resources.

**SSID Choice:** select the SSID for security configuration. This device supports configurations of different security classes between the main SSID and the subordinate SSID.

**Security Mode:** there are several different security modes available; you may choose from "Mixed WEP", "WPA-Personal" and" WPA-Enterprise".

Default Key: select a valid encryption key.

**WEP Key1, 2, 3, 4:**enter the WEP key; the key should be in accordance with the key format and remain valid. The keys must be in **ASCII Characters** or **Hexadecimal Digits**.

|                                                                                 | Connect your world Simple, better !                                                                                                    |
|---------------------------------------------------------------------------------|----------------------------------------------------------------------------------------------------|
| Configuration                                                                   | Wireless Security/Encryption Settings<br>Setup the wireless security and encryption to prevent from unauthorized access and monitoring. |
| Advanced Settings                                                               | SSID choice Air Pen express  Security Mode SHAREDWEP                                                                                    |
| Operation Mode<br>WAN<br>LAN<br>DHCP clients<br>VPN passthrough<br>Routing      | Default Key Key 1  WEP Key 1: WEP Key 2: Hex                                                                                            |
| Wireless Setting<br>Basic<br>Advanced<br>Security<br>Wds<br>Wps<br>Station List | WEP Keys WEP Key 3: WEP Key 4: Hex Add a station Mac:                                                                                   |
| Firewall<br>Administration                                                      | Apply Cancel                                                                                                    |

#### 2.WPA-PSK(Wi-Fi Protected Access)

A more recent wireless encryption. scheme designed to improve on the security features of WEP to protect Wi-Fi networks. It employs more powerful encryption types (such as TKIP, the Temporal Key Integrity Protocol, or AES, the Advanced Encryption Standard) while the keys can be changed dynamically on every authorized wireless device.

**WPA Algorithms:** select either AES or TKIP encryption type, in which AES is stronger than TKIP.

Pass Phrase: enter a key that must contain8-63 ASCII characters.

**Key Renewal Interval:** enter the key renewal period to tell the router how often the keys will bechanges.

|                                                   | Connect your world Simple, better !                                                                                                    |
|---------------------------------------------------|----------------------------------------------------------------------------------------------------|
| Configuration                                     | Wireless Security/Encryption Settings<br>Setup the wireless security and encryption to prevent from unauthorized access and monitoring. |
| Advanced Settings                                 | SSID choice Air Pen express 👻                                                                                                    |
| Internet Setting<br>Operation Mode<br>WAN         |                                                                                                    |
| LAN<br>DHCP clients<br>VPN passthrough<br>Routing | Pass Phrase     china00000       Key Renewal Interval     3600     seconds     (0 ~ 4194303)                                            |
| Wireless Setting<br>Basic<br>Advanced<br>Security | Policy Disable -<br>Add a station Mac:                                                                                                  |
| Wds<br>Wps<br>Station List<br>Statistics          | Apply Cancel                                                                                                    |
| Firewall<br>Administration                        |                                                                                                    |
| V1.0.0                                            |                                                                                                    |

#### 3.WPA2-PSK (Wi-Fi Protected Access version 2)

The scheme is more secure than Wired Equivalent Privacy (WEP) and is easy to set up as well.

WPA Algorithms: select from key algorithms such as TKIP, AES and TKIP&AES.

Pass Phrase: enter a key that must contain 8-63 ASCII characters.

**Key Renewal Interval:** enter the key renewal period to tell the router how often the keys will be changes.

|                                    | Connect your world Simple, better !                                                                                                    |
|------------------------------------|----------------------------------------------------------------------------------------------------|
| Configuration                      | Wireless Security/Encryption Settings<br>Setup the wireless security and encryption to prevent from unauthorized access and monitoring. |
| Advanced Settings                  | SSID choice Air Pen express                                                                                                    |
| Internet Setting<br>Operation Mode | Security Mode WPA2-PSK                                                                                                    |
| WAN<br>LAN                         |                                                                                                    |
| DHCP clients<br>VPN passthrough    | Pass Phrase china00000                                                                                                    |
| Routing                            | Key Renewal Interval 3600 seconds (0~4194303)                                                                                           |
| Basic                              | Policy Disable -                                                                                                    |
| Advanced<br>Security               | Add a station Mac:                                                                                                    |
| Wds<br>Wps                         | Apply Cancel                                                                                                    |
| Station List<br>Statistics         | . 46.3                                                                                                    |
| Firewall<br>Administration         |                                                                                                    |
| V1.0.0                             |                                                                                                    |

#### 4.WPA

This Authentication protocol is based on the RADIUS server and is used when a RADIUS server is connected to the router.

Radius IP Address: IP address of the radius server.

Radius Port: the port number of the radius server.

**Shared key:**the encryption key for the router to acquire authentication through the RADIUS server.

**Session Timeout:** the recertification time interval between the router and the server. The default value is "3600" (seconds).

|                                   | Connect your world Simple, better !                                                                                                    |
|-----------------------------------|----------------------------------------------------------------------------------------------------|
| Configuration                     | Wireless Security/Encryption Settings<br>Setup the wireless security and encryption to prevent from unauthorized access and monitoring. |
| Advanced Settings                 | SSID choice Air Pen express 💌                                                                                                    |
| Internet Setting                  | Security Mode WPA                                                                                                    |
| WAN<br>LAN                        |                                                                                                    |
| DHCP clients<br>VPN passthrough   | Key Renewal Interval 3600 seconds (0~4194303)                                                                                           |
| Routing Wireless Setting          | IP Address 0                                                                                                    |
| Basic<br>Advanced                 | Port 1812                                                                                                    |
| Security<br>Wds                   | Snared Secret                                                                                                    |
| Wps<br>Station List<br>Statistics | Idle Timeout                                                                                                    |
| Firewall<br>Administration        | Policy Disable -                                                                                                    |
| V1.0.0                            | Add a station Mac:                                                                                                    |
| Memory in the air                 | Apply Cancel                                                                                                    |

#### 5. WPA2

This security mode is also used if a RADIUS server is connected to the router.

WPA Algorithms: key algorithms such as TKIP or AES.

Radius IP Address: IP address of the radius server.

**Radius Port:** the port number of the radius server.

**Shared key:**the encryption key for the router to acquire authentication through the RADIUS server.

**Session Timeout:** the recertification time interval between the router and the server. The default value is "3600" (seconds).

|                                    | Connect your world Simple, better !                                                                                                    |
|------------------------------------|----------------------------------------------------------------------------------------------------|
| Configuration                      | Wireless Security/Encryption Settings<br>Setup the wireless security and encryption to prevent from unauthorized access and monitoring. |
| Advanced Settings                  | SSID choice Air Pen express                                                                                                    |
| Internet Setting<br>Operation Mode | Security Mode WPA2                                                                                                    |
| WAN                                |                                                                                                    |
| DHCP clients                       |                                                                                                    |
| VPN passthrough                    | Key Kenewai Interval Seconds (0~4194303)                                                                                                |
| Routing                            | PMK Cache Period                                                                                                    |
| Wireless Setting                   | Pre-Authentication Disable CEnable                                                                                                    |
| Advanced                           |                                                                                                    |
| Security                           |                                                                                                    |
| Was                                | Port 1812                                                                                                    |
| Station List                       | Shared Secret                                                                                                    |
| Statistics                         | Session Timeout                                                                                                    |
| Firewall<br>Administration         |                                                                                                    |
|                                    |                                                                                                    |
| V1.0.0                             | Policy Disable -                                                                                                    |
| Memory in the air                  | Add a station Mac:                                                                                                    |
|                                    | Apply Cancel                                                                                                    |

#### 6.802.1X

This security mode is used if a RADIUS server is connected to the router. The 802.1xport-based authentication protocol is both an authentication type and a strategy for users; the port can be either physical or logic (such as VLAN). For wireless LAN users, a port is just a channel. The main purpose of 802.11x authentication is to check whether a port can be used or not. If a port is authenticated successfully, you can open this port and allow all the messages to flow through; if a port isn't authenticated successfully, you can keep it "disabled" to allow only 802.1x authentication protocol messages to pass.

**WEP:** select "Enable/Disable" WEP encryption to indicate the authentication process between the wireless adapter and wireless router.

Radius IP Address: IP address of the radius server.

Radius Port: the port number of the radius server.

**Shared key:** the encryption key for the router to acquire authentication through the RADIUS server.

|                                    | Connect your world Simple, better !                                                                                                    |
|------------------------------------|----------------------------------------------------------------------------------------------------|
| Configuration                      | Wireless Security/Encryption Settings<br>Setup the wireless security and encryption to prevent from unauthorized access and monitoring. |
| Advanced Settings                  | SSID choice Air Pen express 💌                                                                                                    |
| Internet Setting<br>Operation Mode | Security Mode 802.1X                                                                                                    |
| WAN<br>LAN                         | WEP C Disable C Enable                                                                                                    |
| VPN passthrough<br>Routing         | IP Address 0                                                                                                    |
| Wireless Setting<br>Basic          | Shared Secret                                                                                                    |
| Security<br>Wds                    | Session Timeout                                                                                                    |
| Wps<br>Station List                |                                                                                                    |
| Firewall<br>Administration         | Add a station Mac:                                                                                                    |
| V1.0.0                             | Apply Cancel                                                                                                    |

**Session Timeout:** the recertification time interval between the router and the server. The default value is "3600" (seconds).

# △NOTE: For improved security, do not use those words that can be found in a dictionary or too easy to remember. Since wireless clients will keep the WEP key, so you only have to input the key on each wireless client once. It's worth the extra effort to use a more complicated WEP key for better protection.

## 3.4WDS

Click "Wireless Settings | WDS" to enter the Wireless Distribution System (WDS) interface and enable the function or select the WDS mode. The WDS setting turns on the function on the radio equipment, establishes the WDS-trusted communications, extends the wireless signal and enables wider wireless network coverage.

Note: to use the WDS function, all devices on the network must be WDS-enabled and become WDS members; and the channel of each transmission point cannot be set as "Automatic". The same channel and same working mode are required on each transmission point. The WDS member devices must obtain individual IP addresses on the same network segment. If the DHCP function is needed, only which on one device can be enabled and the others must be disabled. Using devices of the same brand (model and series) for the best connection compatibility and sustainability possible.

All Air pen express products support 3modes: Lazy Mode, Bridge Mode and Repeater Mode.

### Lazy Mode

There is no need to enter a BSSID on the counterpart device in this mode. Since the WDS connection is now "passive", the other party should enter the BSSID address of the router. This means that the WDS function of the other device can be only the non-Lazy Mode (Bridge or Repeater Mode). Also, the WDS connection of the devices must be in the same

physical mode and they must be on the same wireless channel (not "Auto"), and they must have the same wireless encryption type (Mix encryption types like WPAPSKWPA2PSK are not supported). The devices must each obtain a unique IP address on the same network, and only one device can have the DHCP function enabled as others must be disabled.

|                                                                                                    | Connect your world Simple, better !                                                                                                    |
|----------------------------------------------------------------------------------------------------|----------------------------------------------------------------------------------------------------|
| Configuration                                                                                                    | Wireless Distribution System Wireless Distribution System Settings                                                                                                    |
| Advanced Settings                                                                                                    |                                                                                                    |
| Internet Setting<br>Operation Mode<br>WAN<br>LAN<br>DHCP clients<br>VPN passthrough<br>Routing<br>Wireless Setting<br>Basic<br>Advanced<br>Security<br>Wds<br>Wps<br>Station List<br>Statistics | WDS Mode Lazy Mode  Phy Mode CCK Encryp Type NONE Encryp Key Encryp Type NONE Encryp Key Encryp Type NONE Encryp Key Encryp Key Encryp Key Encryp Key Encryp Key Encryp Key |
| Administration<br>V1.0.0                                                                                                    | Appiy Cancer                                                                                                    |

**Phy Mode:** select the supported physical mode (CCK, OFDM or HTMIX), as the same physical mode must be activated on all the connected devices.

**Encrypt Type:** select NONE (no encryption type). There are 3 types: WEP, TKIP (Temporal Key Integrity Protocol) and AES (Advanced Encryption Standard); you can set a maximum of 4different types and use these types to connect four different clients. Note: the same encryption type must be activated on all devices to establish the connection.

Encrypt Key: input a new key after choosing an encryption type.

#### **Bridge Mode**

The Bridge Mode requires the BSSID to be entered on the other client. Since the AP SSID of this router will be shielded, the wireless clients will not be able to identify this router. The wired client can access the Internet through the WAN port.

|                                                                                                    | Connect your world Simple, better !                                                                                                    |
|----------------------------------------------------------------------------------------------------|----------------------------------------------------------------------------------------------------|
| Configuration                                                                                                    | Wireless Distribution System Wireless Distribution System Settings                                                                                                    |
| Advanced Settings                                                                                                    |                                                                                                    |
| Internet Setting<br>Operation Mode<br>WAN<br>LAN<br>DHCP clients<br>VPN passthrough<br>Routing<br>Wireless Setting<br>Basic<br>Advanced<br>Security<br>Wds<br>Wps<br>Station List<br>Statistics | WDS Mode Bridge Mode  Phy Mode CCK FINITY DE NONE  Encryp Type NONE  Encryp Type NONE  Encryp Key Encryp Type NONE  Encryp Type NONE  Encryp Type NONE  Encryp Key Encryp Type NONE  Encryp Key Encryp Type NONE  Encryp Key |
| Firewall<br>Administration                                                                                                    | AP MAC Address                                                                                                    |
| V1.0.0                                                                                                    | AP MAC Address                                                                                                    |
| Memory in the air                                                                                                    | AP MAC Address                                                                                                    |
|                                                                                                    | Apply Cancel                                                                                                    |

**Phy Mode**: select the supported physical mode (CCK, OFDM or HTMIX), as the same physical mode must be activated on all the connected devices.

**Encrypt Type**: select NONE (no encryption type). There are 3 types: WEP, TKIP (Temporal Key Integrity Protocol) and AES (Advanced Encryption Standard); you can set a maximum of 4different types and use these types to connect four different clients. Note: the same encryption type must be activated on all devices to establish the connection. **AP MAC address**: the BSSIDs of devices with WDS connection. You can enter4 different BSSIDs to enable the one-to-many connections.

### **Repeater Mode**

You have to enter the BSSID of the connected device. Either a wireless or a wiredclient (not a bridge) can connect to the network in WDS mode.

|                                                                                                    | Connect your world Simple, better !                                                                                                    |
|----------------------------------------------------------------------------------------------------|----------------------------------------------------------------------------------------------------|
| Configuration                                                                                                    | Wireless Distribution System Wireless Distribution System Settings                                                                                         |
| Advanced Settings                                                                                                    |                                                                                                    |
| Internet Setting<br>Operation Mode<br>WAN<br>LAN<br>DHCP clients<br>VPN passthrough<br>Routing<br>Wireless Setting<br>Basic<br>Advanced<br>Security<br>Wds<br>Wps<br>Station List<br>Statistics | WDS Mode Repeater Mode  Phy Mode CCK Phy Mode CCK Encryp Type NONE Encryp Key Encryp Key Encryp Key Encryp Key Encryp Key Encryp Key Encryp Key Encryp Key |
| Firewall<br>Administration                                                                                                    | AP MAC Address                                                                                                    |
| V1.0.0                                                                                                    | AP MAC Address                                                                                                    |
| Memory in the air                                                                                                    | AP MAC Address                                                                                                    |

### 3.5WPS

The WPS (Wi-Fi Protected Setup) is a standard created by the Wi-Fi Alliance for establishing easy, secure wireless connections among clients and routers. You don't have to define the encryption type or the key, just set the WPS function by entering the right PIN code or pressing the WPS/RESET button on the panel.

### Wi-Fi Protected Setup

You could setup security easily by choosing PIN or PBC method to do Wi-Fi Protected Setup.

| Apply                         |        |
|-------------------------------|--------|
|                               |        |
| WPS Current Status: Idle      |        |
|                               |        |
| WPS SSID: Air Pen express     |        |
| WPS Auth Mode: Open           |        |
| WPS Encryp Type: None         |        |
| WPS Default Key Index: 1      |        |
| WPS Key(ASCII)                |        |
| AP PIN: 74004881 Generate     |        |
|                               |        |
| WPS mode PIN PBC<br>PIN Apply |        |
|                               |        |
| WSC:Idle                      |        |
|                               | Cancol |

**WPS:** Select "Enable" or "Disable" to turn the WPS function on or off. The function must be enabled before you can use the WPS button on the panel to set the PBC encryption. The default value is "Disabled".

**WPS Summary:** displaying the current WPS settings such as WPS current status, SSID, authentication mode, encryption type and AP PIN, etc.

**Reset OOB**: click this button to restore all WPS configurations to the default value. **WPS Progress:** there are two ways to configure WPS settings: PBC (Push-Button Configuration) and PIN (Personal Identification Number).

**PBC**: select PBC or press the WPS button on the panel of the router for one second. The WPS indicator will blink, so you can enable WPS on the client through WPS/PBC.

PIN: you must know the client PIN code to use this option. Enter the code and save it,

then use the same code on the client.

WPS Status: displaying the current WPS status; there are 3 states:

**WSC Idle**: the current WPS status is free.

WSC Start WSC Process: the WPS is currently sending a message.

**WSC Success**: client access to the AP was successful and a WPS connection has been established.

#### 3.6 AP Client

Click the AP Client button to bring up the interface as shown below:

|                                                  | C                 | Connec                 | ty           | our w             | orld Sim                          | ple, l     | oett    | er    | !   |
|--------------------------------------------------|-------------------|------------------------|--------------|-------------------|-----------------------------------|------------|---------|-------|-----|
|                                                  | AP Client Feature |                        |              |                   |                                   |            |         |       |     |
| Configuration                                    | You co            | ould configure AP Clie | ent para     | meters here.      |                                   |            |         |       |     |
| Advanced Settings                                |                   |                        |              |                   |                                   |            |         |       | -   |
| Internet Setting<br>Operation Mode<br>WAN<br>LAN | MAC A             | s<br>Address (Optic    | SID<br>(nal) |                   | =                                 |            |         |       |     |
| DHCP clients                                     |                   | Security M             | loue         | AFR W             |                                   |            |         |       |     |
| VPN passthrough<br>Routing                       |                   | Encryption 1           | ype          | AES Y             |                                   |            |         |       |     |
| Wireless Setting                                 |                   | Pass Phi               | rase         | gongchao12g       |                                   |            |         |       |     |
| Advanced                                         |                   | Apply                  |              | Cancel            | SCAN                              |            |         |       |     |
| Security                                         |                   |                        |              |                   |                                   |            |         |       |     |
| Wds                                              | Ch                |                        |              | BeelD             | Coourity                          | Cignol(0/) | W Maa   | Eutok | NIT |
| Wps                                              | Cn                |                        | SSID         | BSSID             | Security                          | Signal(%)  | w-moe   | Exton |     |
| Ap Client                                        | 1                 |                        |              | 00:25:56:16:21:67 | WPAPSK/TKIP                       | 44         | 11b/g   | NONE  | In  |
| Station List                                     | 1                 | 111 1 1511/ 0000       |              | 40:00:00:00:00:00 | WPATPSKWPA2PSKAES                 | 44         | 11b/g/n | ABOVE | In  |
| Statistics                                       | 1                 | HI-LINK_0803           |              | 48:02:23:00:08:62 | WPATPSKWPA2PSK/AES                | 100        | 11b/g/n | NONE  | HR. |
| Administration                                   | 2                 | HI-LINK_083D           |              | 48.02.23.00.08.30 | WPATPSKWPAZPSINAES<br>WPAPSK/TKIP | 81         | 11b/g/h | NONE  | In  |
| V1.0.0                                           | 4                 | TP-<br>LINK 6AADEC     |              | 90:f6:52:6a:ad.fc | WEP                               | 24         | 11b/g   | NONE  | In  |
|                                                  | 4                 |                        |              | e0:05:c5:94:5e:2c | WPA1PSKWPA2PSK/AES                | 24         | 11b/g/n | ABOVE | In  |
| Memory in the air                                | 4                 |                        |              | 5c:63:bf:d9:3e:da | WPA2PSK/AES                       | 100        | 11b/g/n | NONE  | In  |
|                                                  | 6                 |                        |              | c8:3a:35:2f:6b:30 | WPA1PSKWPA2PSK/AES                | 15         | 11b/g/n | ABOVE | In  |
|                                                  | 6                 | SZML                   |              | 00:21:27:74:98:32 | WEP                               | 10         | 11b/g   | NONE  | In  |
|                                                  | 6                 | TP-LINK_GW             |              | 00:21:27:1d:6d:78 | WEP                               | 29         | 11b/g   | NONE  | In  |
|                                                  | 6                 | wengyuan2012           |              | ec:88:8f.70:5f.48 | WPA1PSKWPA2PSK/AES                | 34         | 11b/g/n | ABOVE | In  |
|                                                  | 7                 |                        |              | 48:28:2f:2e:b2:c6 | WPAPSKIAES                        | 5          | 11b/g/n | NONE  | In  |
|                                                  | 9                 |                        |              | 94:0c:6d:77:ed:d4 | WPA2PSK/AES                       | 20         | 11b/g   | NONE  | In  |
|                                                  | 9                 | Tenda_5D4508           |              | c8:3a:35:5d:45:08 | WPAPSKIAES                        | 29         | 11b/g/n | BELOW | In  |
|                                                  | 9                 | TP-<br>LINK_28EE12     |              | 40:16:9f:28:ee:12 | WPA1PSKWPA2PSK/AES                | 0          | 11b/g/n | BELOW | In  |
|                                                  | 11                |                        |              | b4:41:7a:a8:4d:8c | WPA2PSK/TKIPAES                   | 0          | 11b/g/n | NONE  | In  |
|                                                  | 11                |                        |              | 08:18:1a:92:99:7c | WPAPSK/AES                        | 39         | 11b/g/n | NONE  | In  |
|                                                  | 11                |                        |              | 9c:d2:4b:46:b5:8c | WPAPSKIAES                        | 5          | 11b/g/n | NONE  | In  |
|                                                  | 11                | GO                     |              | 78:44:76:1e:ba:04 | WPA2PSK/AES                       | 60         | 11b/g/n | BELOW | In  |
|                                                  | 11                | CHANGHONG-<br>CSSC     |              | 00:25:86:51:c8:e6 | WPA2PSK/AES                       | 15         | 11b/g/n | BELOW | In  |

Enter the password and press "Apply" to connect another wireless router of yours.

### 3.7 Station List

|                                                                              | Connec            | t you              | ır v       | /orld  | Simp | ole, | be  | tter ! |
|------------------------------------------------------------------------------|-------------------|--------------------|------------|--------|------|------|-----|--------|
| Configuration                                                                | Station List      | which associated t | to this AP | here.  |      |      |     |        |
| Advanced Settings                                                            | MAC Address       | Aid                | PSM        | MimoPS | MCS  | BW   | SGI | STBC   |
| Internet Setting                                                             | 60:D8:19:C5:53:66 | 1                  | 0          | 3      | 5    | 40M  | 0   | 0      |
| WAN<br>LAN<br>DHCP clients<br>VPN passthrough<br>Routing<br>Wireless Setting |                   |                    |            |        |      |      |     |        |
| Basic<br>Advanced<br>Security                                                |                   |                    |            |        |      |      |     |        |
| Wds<br>Wps                                                                   |                   |                    |            |        |      |      |     |        |
| Station List<br>Statistics<br>Firewall                                       |                   |                    |            |        |      |      |     |        |
| Administration                                                               |                   |                    |            |        |      |      |     |        |

You may monitor stations associated with the AP here.

# 4. Firewall

## 4.1 MAC/IP/Port Filtering

This function is used to manage the clients connected to the router as well as to limit the their Internet access. Please choose "Accept" or "Drop" before using this function, as such data packages that do not match the rules will be accepted or dropped; and then please provide the corresponding rules depending on your needs, but not all the information is necessary. For example, if you'd like to prohibit a client with IP address "192.168.200.146" from accessing the Internet, just choose "Accept" and enter"192.168.200.146" for the source IP address. This function improves LAN user security and manageability.

|                                                                                                    | Connect your world Simple, better !                                                                                                    |
|----------------------------------------------------------------------------------------------------|----------------------------------------------------------------------------------------------------|
| Configuration                                                                                                    | MAC/IP/Port Filtering Settings<br>You may setup firewall rules to protect your network from virus, worm and malicious activity on the Internet. |
| Advanced Settings                                                                                                  |                                                                                                    |
| Internet Setting<br>Operation Mode<br>WAN<br>LAN<br>DHCP clients<br>VPN passthrough<br>Routing<br>Wireless Setting | MAC/IP/Port Filtering Disable V<br>Default Policy The packet that don't match with any rules would be: Dropped. V<br>Apply Reset                |
| Advanced<br>Security<br>Wds                                                                                        | Source MAC address                                                                                                    |
| Ap Client<br>Station List<br>Statistics<br>Firewall<br>IP/Port Filtering                                           | Source IP Address Protocol None V<br>Protocol None V<br>Dest Port Range Protocol None V                                                         |
| Port Forwarding<br>DMZ<br>System Firewall<br>Content Filtering                                                     | Source Port Range Accept V<br>Action Accept V<br>Comment                                                                                        |
| V1.0.0                                                                                                    | (The maximum rule count is 32.)           Apply         Reset                                                                                   |

MAC/IP/Port Filtering: select "Enable" to enable this function. The default is "Disable".

Default Policy: decide that packets don't match any rules are dropped or accepted.

MAC address: the MAC address for which you'd like to define a rule.

Dest IP Address: the destination IP address to filter.

Source IP Address: the source IP address to filter.

Protocol: select a protocol for data package control.

**Dest Port Range:** the destination IP addresses to control; the starting port number must not be greater than the ending one.

**Source Port Range**: the source IP addresses to control; the starting port number must not be greater than the ending one.

Action: drop or accept the defined rules.

Comment: description of the rules.

### 4.2 Port Forwarding

Port Forwarding (port mapping) is the setting process of a virtual server to establish mapping relations among the WAN IP address, the external port LAN server IP address as well as the internal port and LAN server IP addresses. This function allows the WAN user to access services such as Web, email and FTP via the LAN server. By default, the wireless router will block all connection requests from the Internet to guarantee the LAN security; how ever if you'd like to allow Internet users to access a certain service within the LAN, you may set up a virtual server for this purpose.

| Configuration                                                                                                    | Virt<br>You ma       | ual Server Settin<br>y setup Virtual Servers to provide                                                                     | IGS<br>services on Internet. |          |          |
|----------------------------------------------------------------------------------------------------|----------------------|----------------------------------------------------------------------------------------------------|------------------------------|----------|----------|
| Advanced Settings                                                                                                    |                      |                                                                                                    |                              |          |          |
| Internet Setting<br>Operation Mode<br>WAN<br>LAN<br>DHCP clients<br>VPN passthrough<br>Routing<br>Wireless Setting<br>Basic<br>Advanced<br>Security<br>Wds<br>Wys | (The maximi<br>Apply | ort Forwarding Disable<br>IP Address<br>Port Range<br>Protocol COROUS<br>Comment<br>um rule count is 32.)<br>Reset          |                              |          |          |
| Statistics<br>Firewall<br>IP/Port Filtering<br>Port Forwarding<br>DMZ<br>System Firewall<br>Content Filtering<br>Administration                                   | No.<br>Delete s      | IP Address<br>Selected Reset                                                                                                | Port Range                   | Protocol | :Comment |
| V1.0.0<br>Memory in the air                                                                                                    | (The maximu          | Virtual Server Disable<br>IP Address<br>Public Port<br>Private Port<br>Protocol TCPAUDE<br>Comment<br>um rule count is 32.) |                              |          |          |

**Virtual Server Settings**: enable or disable the virtual server. The default value is "Disabled".

**IP address**: IP address of the internal host to actas a virtual server, for example "192.168.200.254".

**Port Range:** server port range of the host on the internal network, for example "80". **Protoco**I: select the program protocol (TCP/UDP/TCP&UDP); the default value is "TCP&UDP".

**Comment**: description for this configuration; for example "Visit 80 port. It will be forwarded to the host at IP address 192.168.200.254".

Current Virtual Servers in System: a list of virtual servers.

**Single Virtual Server Settings:** enable or disable a single virtual server. The default is "Disable".

IP address: the IP address of the internal host to act as a single virtual server.

Common Port: the port used to access the virtual server by clients.

Private Port: the real port opened by the virtual server.

Protocol: select a program protocol (TCP/UDP/TCP&UDP).

**Comment:** description for this configuration.

Current Single Virtual Server in System: a list of virtual servers.

## 4.4 DMZ

The DMZ host is the default virtual server, but its priority is lower than individually defined virtual servers. When a wireless router receives a connection request from the external network, the router scans the server list for opened port numbers. If there is a matching port, it forwards the request to the corresponding virtual server; if there is not, it looks for a matching DMZ host and forwards the request to it. If no suitable host is found, the request will be abandoned. Setting the DMZ requires you enter only the host IP address, choose "Enable" and click "Apply" to save the values.

Note: If you enable the DMZ function, the designated host will be exposed to the WAN

and potentially compromise its security. When you enable the DMZ function, make sure the opened ports are identical to the port numbers enabled on the DMZ host.

|                                                                       | Connect your world Simple, better !                                                                        |
|-----------------------------------------------------------------------|----------------------------------------------------------------------------------------------------|
| Configuration                                                         | <b>DMZ Settings</b><br>You may setup a De-militarized Zone(DMZ) to separate internal network and Internet. |
| Advanced Settings                                                     |                                                                                                    |
| Internet Setting<br>Operation Mode                                    | DMZ Settings Disable -<br>DMZ Address <b>Address</b>                                                       |
| LAN<br>DHCP clients<br>VPN passthrough<br>Routing<br>Wireless Setting | Apply Reset                                                                                                |
| Basic<br>Advanced<br>Security<br>Wds<br>Wps                           |                                                                                                    |
| Station List<br>Statistics<br>Firewall                                |                                                                                                    |
| Port Forwarding<br>DMZ<br>System Firewall                             |                                                                                                    |
| Content Filtering<br>Administration                                   |                                                                                                    |

**DMZ Settings**: enable or disable the DMZ function.

DMZ IP Address: the IP address of the host acting as the DMZ host.

### **4.5System Firewall**

Select "Firewall | System Security" to enable or disable the remote management function. You can allow or forbid a PC on the Internet to manage the router through the router WAN IP address. You can also acceptor deny ping packages and ping requests with the WAN filter, port scan block, SYN flood and SPI firewall functions. Caution: If you enable the SPI firewall function, some firewall functions may stop working.

|                                                                                       | Connect your world Simple, better !                                                                 |
|---------------------------------------------------------------------------------------|----------------------------------------------------------------------------------------------------|
| Configuration                                                                         | DMZ Settings<br>You may setup a De-militarized Zone(DMZ) to separate internal network and Internet. |
| Advanced Settings                                                                     |                                                                                                    |
| Internet Setting<br>Operation Mode                                                    | DMZ Settings Disable -<br>DMZ Address                                                               |
| VAN<br>LAN<br>DHCP clients<br>VPN passthrough<br>Routing<br>Wireless Setting<br>Basic | Apply Reset                                                                                         |
| Advanced<br>Security<br>Wds<br>Wps<br>Station List                                    |                                                                                                    |
| Statistics<br>Firewall<br>IP/Port Filtering<br>Port Forwarding                        |                                                                                                    |
| DMZ<br>System Firewall<br>Content Filtering                                           |                                                                                                    |
| V1.0.0                                                                                |                                                                                                    |

### **4.6Content Filtering**

With Content Filtering, you can enable Proxy, Java, and ActiveX content filtering when you're browsing a Web page; and you can also set URL filtering rules according to your needs (by domain name, hostname or keywords) to prohibit a LAN PC from accessing certain Websites.

| WiFi                                                   |                                                                                                  |
|--------------------------------------------------------|--------------------------------------------------------------------------------------------------|
|                                                        | Connect your world Simple, better !                                                              |
| Configuration                                          | Content Filter Settings<br>You can setup Content Filter to restrict the improper content access. |
| Advanced Settings                                      | Filters: 🗖 Proxy 🗖 Java 🗖 ActiveX                                                                |
| Internet Setting<br>Operation Mode<br>WAN              | Apply Reset                                                                                      |
| DHCP clients<br>VPN passthrough<br>Routing             | Webs URL Filter Settings                                                                         |
| Wireless Setting<br>Basic<br>Advanced<br>Security      | No URL URL                                                                                       |
| Wds<br>Wps<br>Ap Client<br>Station List<br>Statistics  | Add Reset                                                                                        |
| IP/Port Filtering<br>Port Forwarding<br>DMZ            | Webs Host Filter Settings                                                                        |
| System Firewall<br>Content Filtering<br>Administration | No Host(Keyword) Delete Reset                                                                    |

Webs Content Filter: select appropriate filtering rules; there are 3filtertypes:

**Proxy**: filter out Web pages offered by agencies.

Java: filter out Java codes on Web pages.

Active-X: filter out Active-X controls on Web pages.

**Current Webs URL Filtrates (filters)**: the pre-defined URL filter rules. You can select them and click "Delete" to remove.

Add a URL filter: the URL address to filter. Click the "Add" button to prohibit a Web site from being accessed. The new URL filter will appear on top of the list.

**Current Webs Host Filtrates:** the pre-defined host filtrating rules. You can select them and click "Delete" to remove.

Add a Host filter: the keywords of the host name to be filtered. Click the "Add" button to prohibit access to certain Websites according the defined keywords; new keywords will appear on top of the list.

# **5.Administration**

### 5.1.Management

On the left pane, click "Administration | Management" to set options such as language, administration account, password, current time, NTP (Network Time Protocol) and DNS server.

|                                                                | Connect your world Simple, better !                                                                                     |
|----------------------------------------------------------------|----------------------------------------------------------------------------------------------------|
| Configuration                                                  | System Management<br>You may configure administrator account and password, NTP settings, and Dynamic DNS settings here. |
| Advanced Settings                                              |                                                                                                    |
| Internet Setting<br>Operation Mode<br>WAN<br>LAN               | Select Language English  Apply Cancel                                                                                   |
| DHCP clients<br>VPN passthrough<br>Routing<br>Wireless Setting | Account Password                                                                                                    |
| Basic<br>Advanced<br>Security                                  | Apply Cancel                                                                                                    |
| Wds<br>Wps<br>Station List                                     | Current Time Sat Jan 1 04:42:36 UTC 2000 Sync with host Time Zone: (GMT-11:00) Midway Island, Samoa                     |
| Statistics<br>Firewall<br>IP/Port Filtering                    | NTP Server ex time nist gov                                                                                             |
| Port Forwarding<br>DMZ<br>System Firewall                      | ntp0 broad mit eou<br>time statme gov/tw<br>NTP synchronization(hours)                                                  |
| Content Filtering<br>Administration<br>Management              | Apply Cancel                                                                                                    |
| Setting Management<br>Status                                   | Dynamic DNS Provider None                                                                                               |
| V1.0.0                                                         | Password                                                                                                    |
| Memory in the air                                              | Apply Cancel                                                                                                    |

**Select Language**: choose one of the three supported languages, and then click "Apply". **Account**: the user name for accessing this device; the default name is "admin".

**Password:** the password for accessing this device; the default password is "admin". Enter the new user name and password, and then click "Apply"; the system will reboot and ask for the new user name and password. In case you forget the username or password, press and hold there set button on the rear panel for 5 seconds; the system will reboot and revert to the default factory settings.

**Current Time:** the current time being displayed; clicking "Sync with host" synchronize the router time and the host time.

**Time Zone**: set your time zone (for example, choose"GMT+08:00 China, Hong Kong" if you reside in China).

NTP Server: the URL address of NTP server (for example, choose" Asia Pacific NTP

Server" if you reside in China).

NTP synchronization (hours): the synchronization time interval with the NTP server.

# **5.2Update Firmware**

Click "Administration | Upload Firmware" on the left pane to upgrade the firmware and update the system startup loader program.

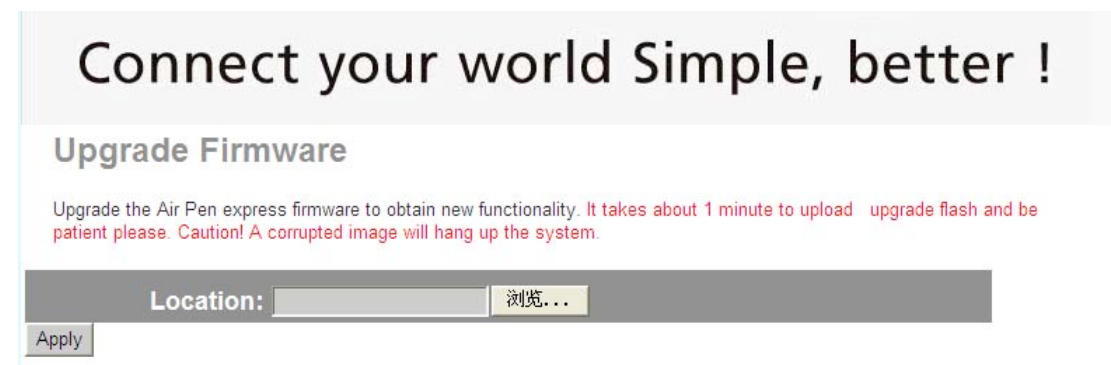

**Update Firmware**: click "Browse" to choose the latest firmware for the router and then click "Apply" to upgrade. Upon completion of the firmware upgrade, the system will reboot. **Update Boot Loader**: click "Browse" to choose the latest system loader program for the router and then click "Apply" to update.

**Important Note:** Do not turn off the power or disconnect the network from the router while the upgrade is still in progress, or the process will be interrupted and the device might be damaged.

**Note:** Before upgrading your router, ensure that the file is the latest and that the corresponding product is of same series.

# **5.3Settings Management**

On the left pane, click "Administration | Settings Management" to save system settings by exporting them to a configuration file. You may later restore the settings by importing the file when necessary.

| WiFi                                                                    | Pen express                                                                                                    |
|-------------------------------------------------------------------------|----------------------------------------------------------------------------------------------------|
|                                                                         | Connect your world Simple, better !                                                                                                    |
| Configuration                                                           | Settings Management<br>You might save system settings by exporting them to a configuration file, restore them by importing the file, or reset them to<br>factory default. |
| Advanced Settings                                                       |                                                                                                    |
| Internet Setting<br>Operation Mode<br>WAN<br>LAN                        | Export Button Export                                                                                                    |
| DHCP clients<br>VPN passthrough<br>Routing<br>Wireless Setting<br>Basic | Settings file location Browse Import Cancel                                                                                                    |
| Advanced<br>Security<br>Wds                                             | Load Default Button Load Default                                                                                                    |

**ort Settings:** click "Export" to export the current system settings; the default file name cannot be changed.

Import Settings: click "Browse" to see the directory containing the exported system setting files; choose the file and click "Import". The system will reboot upon completion.
Load Defaults: click this button to reset all configurations to the default values. You will lose all previous settings of the router. The system will reboot upon completion.
Note: please save the current configurations before importing another configuration file or restoring factory settings.

## 5.4Status

On the left pane, click "Administration | Status" to see the system status on this page: SDK Version, System Uptime, System Platform, Operating Mode, Internet Configurations and Local Network.

|                                                                                                    | Connect your world Simple, better !                                                                                                    |
|----------------------------------------------------------------------------------------------------|----------------------------------------------------------------------------------------------------|
| Configuration                                                                                                    | Access Point Status<br>Let's take a look at the status of Air Pen express Platform.                                                                                                    |
| Advanced Settings                                                                                                    | System Up Time 4 hours, 46 mins, 33 secs                                                                                                    |
| Internet Setting<br>Wireless Setting<br>Firewall<br>IP/Port Filtering<br>Port Forwarding<br>DMZ<br>System Firewall<br>Content Filtering<br>Administration | Connected Type DHCP<br>WAN IP Address 192.168.8.107<br>Subnet Mask 255.255.0<br>Default Gateway 192.168.8.251<br>Primary Domain Name Server 192.168.8.3<br>Secondary Domain Name Server 192.168.8.2 |
| Management<br>Update Firmware<br>Setting Management<br>Status                                                                                             | MAC Address 48:02:24:65:32:BE<br>Local IP Address 192:168:200.1                                                                                                    |
| V1.0.0                                                                                                    | Local Netmask 255 255 255.0<br>MAC Address 48:02:24:65:32:BC                                                                                                    |
| I get get a transmission of party in a strategy of the                                                                                                    |                                                                                                    |

Memory in the air

### **Appendix A: Common Troubleshooting Methods**

Appendix A provides some methods to resolve problems you may encounter when you're installing the Air pen express broadband router and steps to analyze problems using diagnostic tools.

If you cannot resolve the problem, please contact Technical Support.

1.Problem: the power indicator does not light up.

Solution: check if the power supply is working properly and you are using the proper power adapter.

2.Problem: the WAN indicator does not light up when a network cable is plugged in. Solution: check if the network cable has been inserted correctly into the WAN port.

3.Problem: the LAN indicator does not light up when a network cable is plugged in.

Solution: check if the power connector and Internet cables are working properly. Check the connection from the cable to the port.

Check the Ethernet card has been in stalled correctly on the PC.

4.Problem: failed to open the setting Webpage.

Solution: make sure your browser (IE6+ or Firefox 1.5+) is the latest version and you have Java installed on your computer.

5.Problem: setting altered on the management Web page cannot be saved.

Solution: make sure you have clicked "Apply" after completing configuration changes and reloaded the page.

6.Problem: what if a user without firewall knowledge accidentally enables the firewall function?

Solution: since router firewalls use strict rules, it's not recommend for users without such knowledge to explore or activate the function. If necessary, please ask someone who is familiar with firewall settings for help.

### **Appendix B: Technical Terms**

1. DHCP (Dynamic Host Configuration Protocol)

Dynamically allocates IP address, Subnet Mask and Gateway for hosts on the network.

2. DHCP Server (Dynamic Host Configuration Protocol Server)

A device that runs the Dynamic Host Configuration Protocol to allocate IP addresses to DHCP clients.

3. DNS (Domain Name Server)

It resolves a domain name (like"www.yahoo.com") into a corresponding IP address(like "216.115.108.243"). A DNS message is distributed from the DNS server to the entire Internet, so other DNS servers will check the domain name in the request and look up the corresponding IP address when we visit a Web site. If this DNS server cannot find the IP address, it will send a request to an upper-level DNS server to continue searching.

4. FTP (File Transfer Protocol)

A protocol transfer files among computers on the network.

5. HTTP (Hypertext Transfer Protocol)

A standard protocol delivers Web contents.

6. ICMP (Internet Control Message Protocol)

A protocol used to send error messages and important network information such as ping

commands.

7. IEEE (Institute of Electrical and Electronics Engineers)

An international institution specializes on defining technical standards.

8. ISP (Internet Service Provider)

Organizations that provide Internet access services.

9. LAN (Local Area Network)

Private intranet, such as home networks and internal network of small or medium-sized enterprises.

10. MAC (Media Access Control)

MAC addresses are permanent addresses of physical devices specified by their manufacturers. A MAC address is composed of 6 pairs of hexadecimal characters (like "00-0F-E2-80-65-25"). Every network device has a globally unique MAC address.

11. NAT (Network Address Translation)

NAT allows several computers on a LAN to share a public IP address and shields LAN users accessing the Internet. It's usually used by broadband routers and plays an important role in network security.

12. NIC (Network Interface Card)

Located in a PC, it provides a physical port for cable connection. An Ethernet NIC usually comes withaRJ-45 port.

13. Ping

The ping command sends a message from one computer to another to check if the latter is reachable and active. It is also a tool used to test whether a local computer can exchange information with another on the network. The originating computer will sends a message to a destination computer; if that destination computer receives the message, it responds to the originating computer.

14. PPP (Point-to-Point Protocol)

A link-layer communication protocol.

15. RJ-45

A standard plug of networking devices to connect to ether net switch, a concentrator or routers. A direct-connecting cable or a crossover cable usually makes use of this plug with routing functions.

16. TCP/IP (Transmission Control Protocol/Internet Protocol)

A defined group of protocols, including TCP/IP.

17. Telnet

An interactive text-based program that allows a client (a computer user) to log into a distant host (another computer) via the Internet for communications or device settings.

18. USB (Universal Serial Bus)

A serial interface used to connect peripherals such as printers or scanners to computers. The USB interface on BR304 is provided to connect a host.

19. WAN (Wide Area Network)

A data communication network, such as the Internet, covering large demographic areas. 20. Web page

The Web files on the WWW.Every Website contains text and images hyperlinks with other Webpages. Homepage is Web page at the top level of a site.

21. Broadcast

The activity sending data to all computers on a network.

22. Domain names

Managed by ICANN (Internet Corporation for Assigned Names and Numbers), the unique key component of a URL that identifies a file on a Website. It is very convenient to the average users since it replaces a corresponding IP address.

23. Ethernet

A network technology for establishing LANs using twisted-pair cable for data transmission. Data transfer rates of Ethernet(radio frequency signals) between computers are usually10 Mbps or 100 Mbps.

24. Firewall

Technologies protecting computers or LANs from unwanted visits or malicious attacks. 25. Package

Data transferred on networks. Each package consists of data and message such as source address (data sender) and destination address (data receiver).

26. Port

A physical interface on computers or routers to accept connectors for incoming or outgoing data transmission.

27. Protocol

A group of rules used to manage data transmission. Interconnected devices must follow these rules to transfer data successfully.

28. Long distance

A remote user, such as, staff members on a business trip, logging into a company network.

29. Routes

Paths taken for data to travel between transmission points and receiving points. A router is a device equipped with routing functions. You may plan for the Internet activities the LAN users may need before defining routing rules.